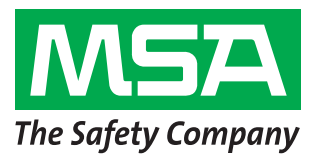

Si raccomanda di attenersi ai passi 1-6 prima di visitare il luogo d'installazione. In caso contrario, il reparto IT del cliente potrebbe impiegare molto tempo per consentire il completamente di questa procedura.

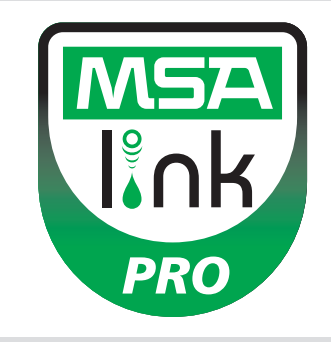

## Passo 1.

**Sistema Operativo:** l'utente dispone di uno dei seguenti sistemi operativi installati? NON PROCEDERE SALVO CHE VENGA CONFERMATO UNO DI QUESTI SISTEMI OPERATIVI.

- □ Windows XP con Service Pack 3 (SP3)
- □ Windows 7 SP1 o versione successiva
- Windows Server 2003
- versione successiva 🛛 📮 Windows Server 2008 e 2008 R2
- Windows Vista SP1 o versione successiva Windows 8

### Fase 2: requisiti minimi di sistema

- CPU Intel o AMD da 1GHz o più veloce e 1GB di RAM
- Spazio su disco: x86 850 MB, x64 2 GB (solo per .NET framework)
- CPU Intel Core i3/ AMD Phenom II o superiore
- 4 GB di RAM o superiore

### Passo 3.

Il computer è configurato con le seguenti impostazioni? CONTINUARE SENZA TUTTI E 3 I PARAMETRI DI SICUREZZA IMPOSTATI CORRETTAMENTE PROVOCA LA MANCATA INSTALLAZIONE.

Confermare o far verificare al reparto IT quanto segue (vedere il manuale del software, sezione 3.2):

- l'utente deve essere un amministratore locale sul computer in cui il database viene installato;
- SeDebug, SeBackupPrivilege e SeSecurityPrivilege devono essere abilitati;
- Ia chiave di registro Svchost deve disporre dei privilegi di lettura / scrittura.
- il software anti-virus deve essere configurato per riconoscere i servizi
   MSA Link Pro e GX2 CONNECT come programmi eseguibili validi e sicuri.

### Passo 4.

Il cliente dispone di router cablato/wireless e di un cavo Ethernet sufficiente tra banco prova-router-computer O porte dati intranet? (Vedi sezione 3.4 nel manuale del software MSA Link Pro per le istruzioni di connettività.)

🔲 Sì

No

# Passo 5.

I PC che eseguono GX2 CONNECT **e** il database devono avere indirizzi IP statici.

## Passo 6.

Le porte TCP 5555 e 4530 devono essere aperte (vedi il manuale del software MSA Link Pro, sezione 3.3).

# Passo 7.

La versione del software del banco prova deve essere 1.04.54225 o superiore (toccare il logo MSA nella schermata iniziale per visualizzare). In caso contrario, seguire le istruzioni riportate nella scheda bianca *How to Install New Test Stand Firmware (Come installare il nuovo firmware del banco prova)*.

### Passo 8.

Per l'installazione del software, seguire le istruzioni fornite nel manuale del software MSA Link Pro, sezione 4. Tre tipi di installazione sono disponibili:

- Installazione: consigliato per gli utenti che eseguono il database e l'applicazione software MSA Link Pro su un computer.
- Solo il software MSA Link Pro: utilizzato per i computer che sono lontani dal database.
- Installazione personalizzata: non raccomandata salvo che venga utilizzata da clienti esperti in informatica che hanno un database Microsoft SQL Express 2008 R2 esistente (le versioni superiori a R2 non sono supportate).

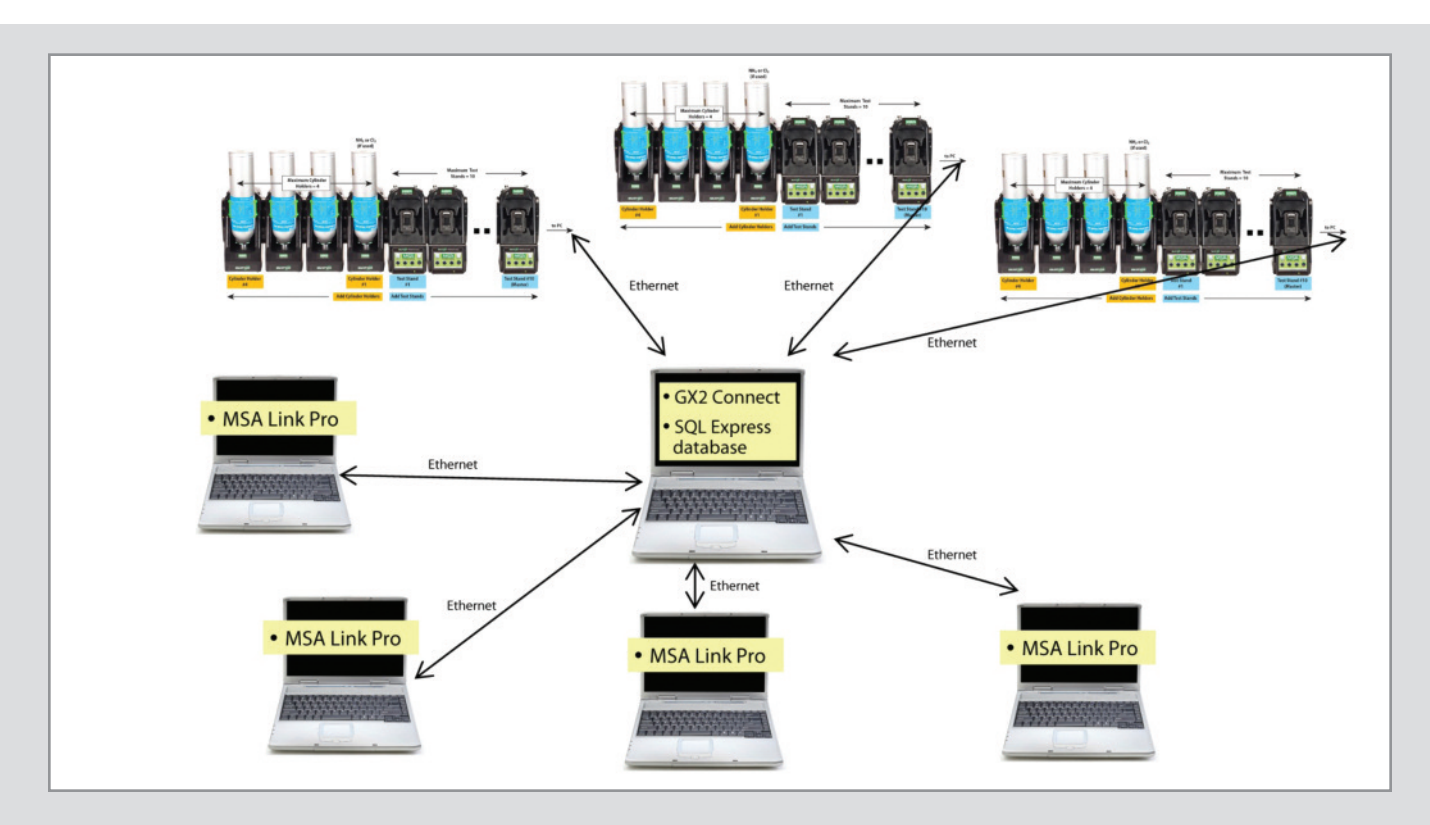

#### Passo 9.

Una volta completata l'installazione, andare su Pannello  $\rightarrow$  Strumenti di amministrazione  $\rightarrow$  Servizi e verificare la presenza del servizio GX2Connect **Avviato**.

| O Services (Local)                      |                                                                                                    |                                                                                                    |                                          |                                                                                   |                                                                                                    |
|-----------------------------------------|----------------------------------------------------------------------------------------------------|----------------------------------------------------------------------------------------------------|------------------------------------------|-----------------------------------------------------------------------------------|----------------------------------------------------------------------------------------------------|
| Select an item to view its description. | Name                                                                                                    | Description                                                                                                    | Status                                   | Startup Type                                                                      | Log On As                                                                                               |
|                                         | <ul> <li>Fax</li> <li>FLEXnet Licensing Service</li> <li>Function Discovery Provider Host</li> <li>Function Discovery Resource Publication</li> <li>Google Update Service (gupdate)</li> <li>Google Update Service (gupdatem)</li> <li>Group Policy Client</li> <li>GX2Connect</li> </ul> | Enables you to send a<br>This service performs I<br>The FDPHOST service<br>Publishes this comput<br>Keeps your Google sof<br>Keeps your Google sof<br>The service is responsi<br>This service facilities th | Started<br>Started<br>Started<br>Started | Manual<br>Manual<br>Automatic<br>Automatic (D<br>Manual<br>Automatic<br>Automatic | Network S<br>Local Syste<br>Local Service<br>Local Service<br>Local Syste<br>Local Syste<br>Local Syste |

Se GX2Connect non si avvia o non compare, riavviare il computer e ricontrollare.

#### Passo 10.

Verificare che sul desktop venga visualizzata l'icona del software MSA Link Pro:

#### Passo 11.

Se i passaggi 8 e 9 sono completi, consultare la sezione 6 del manuale del software MSA Link Pro per le istruzioni di configurazione.

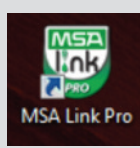

#### **MSA Italiana S.p.A.** Via Po 13/17 20089 Rozzano (MI) Italia

Tel. 02 89 217-1 Fax 02 82 59 228 – 02 89217.236 E-mail info.it@MSAsafety.com

# MSA Schweiz Eichweg 6 8154 Oberglatt Svizzera Tel. +41 (0)43 255 89 00 Fax +41 (0)43 255 99 90 E-mail info.ch@MSAsafety.com

 MSA Europe

 Thiemannstrasse 1

 12059 Berlin

 Germany

 Tel.
 +49 (0)30 68 86-0

 Fax
 +49 (0)30 68 86-15 58

 E-mail
 info.de@MSAsafety.com

#### MSA International 1000 Cranberry Woods Drive Cranberry Township, PA 16066 USA

Tel. +1-724-776-8626 Fax +1-724-741-1559 E-mail msa.international@MSAsafety.com

Soggetto a modifica senza preavviso ID 0818-37 IT/00